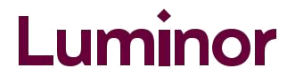

## Instrukcija vienreizējo iemaksu veikšanai internetbankā

## 1) leej internetbankā un autorizējies:

| leejas vārds (lietot | ija numurs): |
|----------------------|--------------|
| Smart ID             | O Kodu k     |
| leiet                |              |

2) Maksājumu sadaļā izvēlies "Maksājumu paraugi":

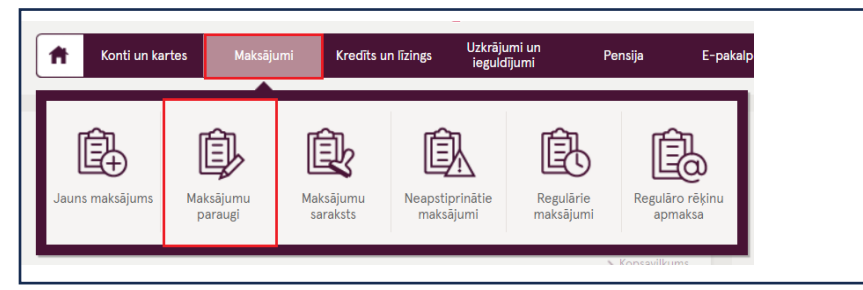

3) Maksājumu paraugu sadaļā izvēlies "Bankas paraugi":

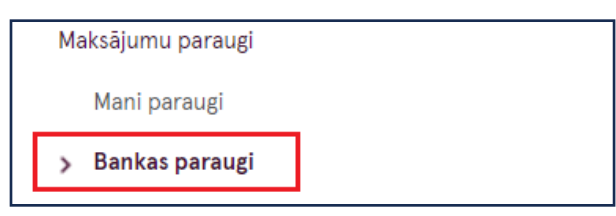

4) Bankas paraugu izvēlnes joslā, izvēlies "Finanses, apdrošināšana un nodokļi":

| 3ankas paraugi                     |                          | ◆9? ⊡          |
|------------------------------------|--------------------------|----------------|
|                                    | Meklēt bankas paraugos Q | Visi reģioni 🗸 |
| Internets, TV un telefons          |                          | ~              |
| Mājoklis un komunālie pakalpojumi  |                          | ~              |
| Finanses, apdrošināšana un nodokļi |                          | ~              |

5) Izvēlies, uz kuru pensiju plānu vēlies veikt vienreizēju maksājumu:

| Luminor                       | Luminor                       | Luminor                           |
|-------------------------------|-------------------------------|-----------------------------------|
| Pensiju plāns Luminor Nākotne | Pensiju plāns Luminor Nākotne | Pensiju plāns Luminor Ilgtspējīgā |
| 55+                           | 50-55                         | nākotne 16-50 indekss             |

Pensiju plāna nosaukums norāda vecuma grupu, kurai plāns ir piemērotākā izvēle, pieņemot, ka uzkrājums tiks veikts līdz 65 gadu vecumam. Vairāk par Luminor pensiju plāniem lasi <u>šeit</u>.

## 6) Aizpildi formu:

- 1. Izvēlies norēķinu kontu, no kura vēlies veikt regulāros maksājumus.
- 2. Maini datumu, ja vēlies, lai maksājums tiktu veikts citā dienā.
- 3. levadi maksājuma numuru.
- 4. Norādi summu, kuru vēlies pārskatīt un izvēlēto pensiju plānu.
- 5. Norādi savu vārdu, uzvārdu, personas kodu un Individuālās dalības līguma numuru\*\*.
- 6. leklikšķini "Saglabā kā paraugu" un spied pogu "Maksāt".

## PARAUGS:

| No konta: * 1. Atlikums: 2,105.37 EUR    | Datums: *           | Maksājuma nr.: *  |                     |
|------------------------------------------|---------------------|-------------------|---------------------|
| LV18RIKO0002221682834 EUR 🗸              | 02.04.2024          | <sup>3.</sup> 123 |                     |
| Saņēmējs: *                              |                     | Reģ. nr.:         |                     |
| Pensiju plāns Luminor Nākotne 50-55      | ~                   | 40103331798       |                     |
| Konts:                                   | Saņēmējbanka:       |                   |                     |
| LV30RIKO0000083236914                    | Luminor Bank AS Lat | vijas filiāle     |                     |
| Summa: * 4.                              |                     |                   |                     |
| 50 EUR                                   |                     |                   |                     |
| Maksājuma mērķis: * 5.                   |                     |                   |                     |
| Jānis Ozols, 111286-12345, PK\$300000123 |                     |                   |                     |
|                                          |                     |                   | Saglabāt kā paraugu |
|                                          |                     | Marker Theorem    | -1-1                |

\*\* Savu Individuālās dalības līguma numuru vari atrast internetbankā:

| artes | Maksājumi                     | Kredīts un līzings | Uzkrājumi un<br>ieguldījumi | Pensija    | E-pakalpojumi | Meklēšana            | Q    |
|-------|-------------------------------|--------------------|-----------------------------|------------|---------------|----------------------|------|
|       |                               |                    |                             |            |               |                      |      |
| Pen   | siju 3. <mark>l</mark> īmenis | 5                  |                             |            |               | 47                   | ? 🖶  |
|       |                               |                    |                             | Pieteiktie | s 3. līmenim  | Mans pensiju 3. līmo | enis |